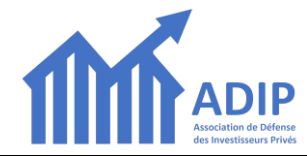

- 1. Connectez-vous sur <u>www.adip-info.fr</u>
- 2. Sur l'écran d'accueil qui s'ouvre, cliquez sur le bouton « SE CONNECTER » en haut à droite :

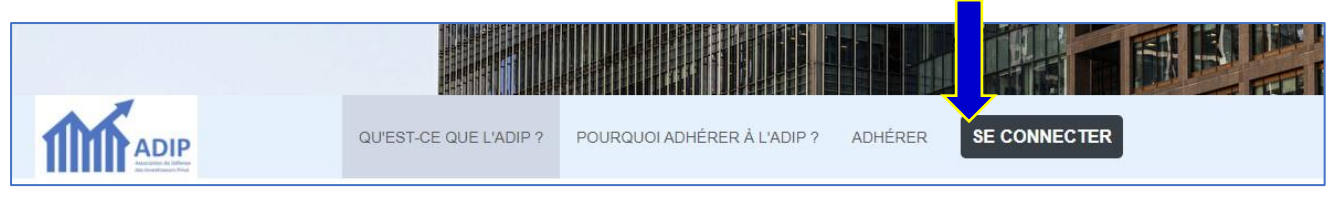

3. Dans l'écran suivant, 1- <u>renseignez votre adresse email</u> :

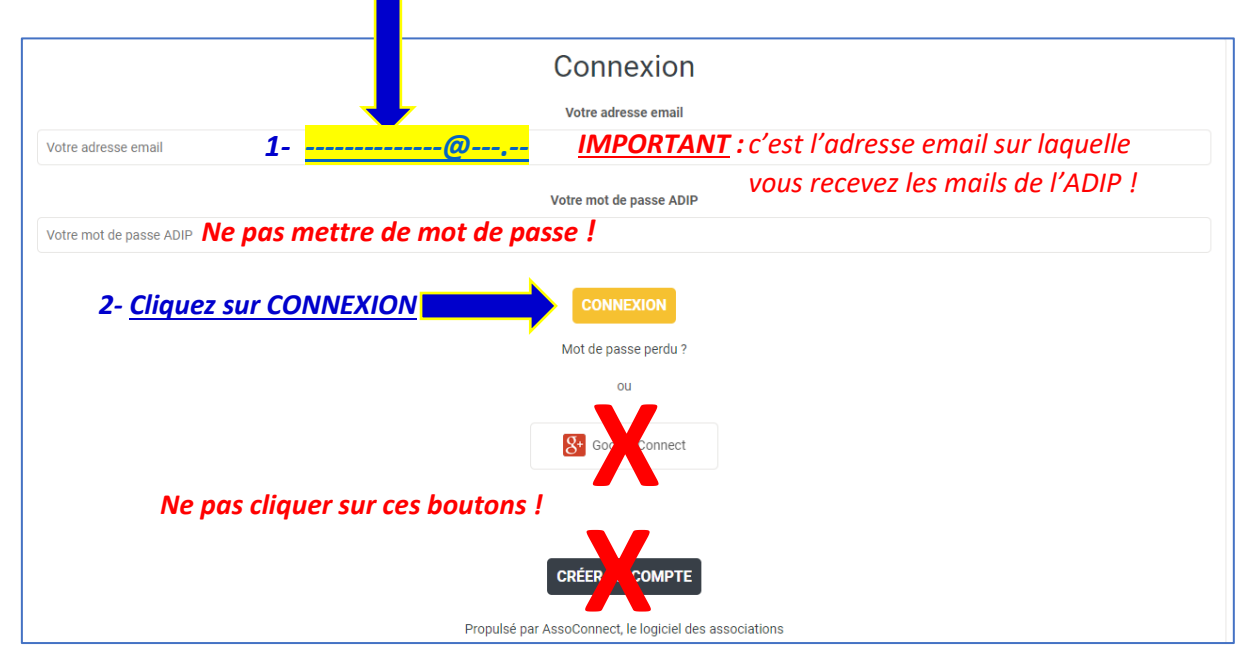

4. L'écran suivant vous indique qu'un mail vous a été envoyé :

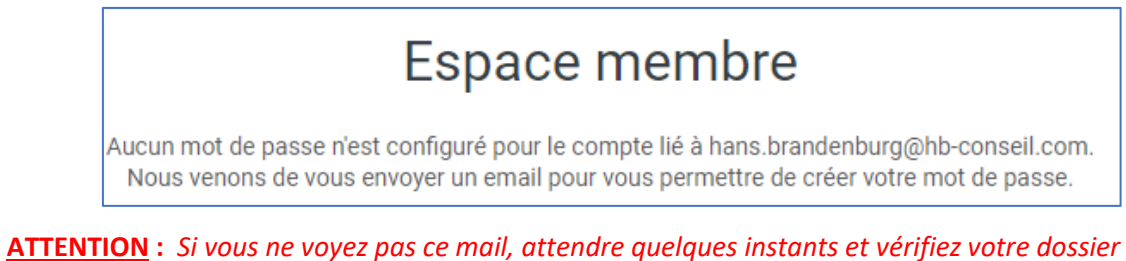

« SPAM » ou « mails » indésirables !

## 5. Ouvrez le mail reçu...

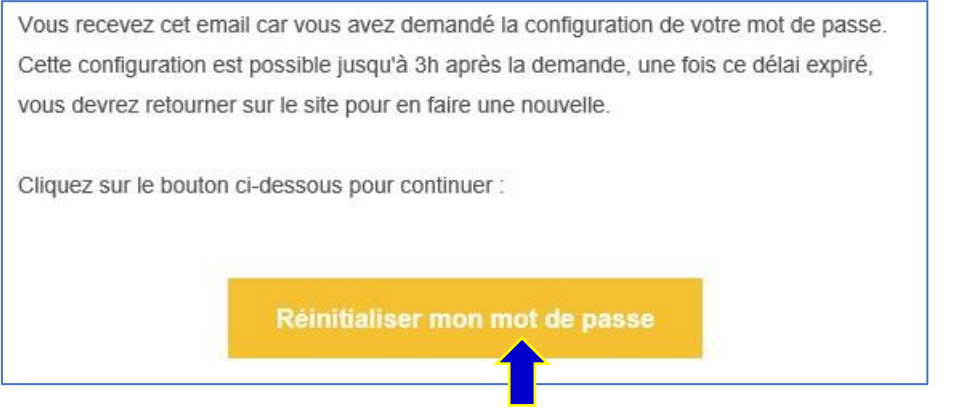

<sup>...</sup>et cliquez sur le bouton « Réinitialiser mon mot de passe »

6. Dans l'écran qui s'ouvre 1- Saisissez et 2- Confirmez votre mot de passe...

|    | Configuration du mot de passe                                                                  |
|----|------------------------------------------------------------------------------------------------|
|    | Utilisez le formulaire ci-dessous pour configurer votre mot de passe.<br><b>Mot de passe *</b> |
| 1- | ot de passe *                                                                                  |
|    | Confirmez votre mot de passe *                                                                 |
| 2- | onfirmation                                                                                    |
|    | 3- <u>Cliquez sur « ENREGISTRER »</u> ENREGISTRER                                              |

7. La page d'accueil de notre nouveau site web s'ouvre :

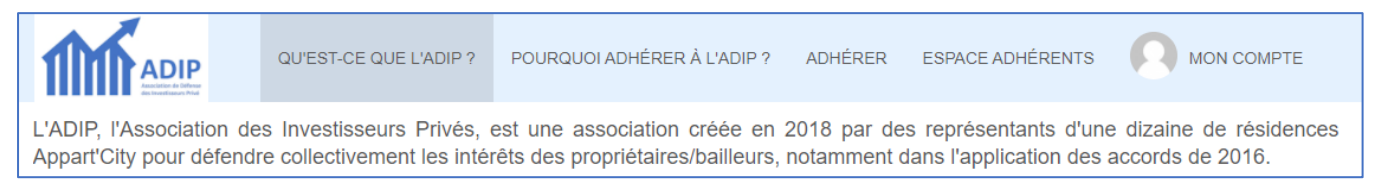

Vous pouvez constater que vous avez désormais accès aux menus « *ESPACE ADHERENTS* » et « *MON COMPTE* » dans la barre des menus en haut de l'écran.

- 8. Accédez à votre Espace Adhérent en cliquant sur le menu ou un des boutons « ESPACE ADHERENTS
  - **NB** En cliquant sur « MON COMPTE » vous pouvez mettre à jour les informations personnelles enregistrées. *N'oubliez-pas de les mettre à jour au besoin*.

En cas de difficultés, n'hésitez pas à nous contacter en écrivant support@adip-info.fr.